```
Aggiunta Portlet
```

- Creazione Portlet in Ambiente (che richiamerà il portlet)
- Aggiunta a Menu del Portlet
- Creazione del Portlet

## Creazione di un nuovo portlet in Ambiente

- In "..apps/Ambiente/Portlet/" creiamo una nuova cartella es."proProvaPorlet"
- All'interno della nuova cartella creata, creiamo un nuovo file "NomeFile.class.php" (con un nome opportuno, es proProvaPortlet.class.php) e inseriamo il seguente codice:

```
<?php
/*
 * To change this template, choose Tools | Templates
 * and open the template in the editor.
 */
/**
 * Description of proArrivi
 *
 * @author michele
 */
require once './apps/Ambiente/envPortlet.class.php';
class NomePortlet extends envPortlet{
    public $id = __CLASS__;
    public $model = 'NomeElencoPortlet';
    public $description = "Descrizione Portlet";
    public $isPublic=true;
    public $title="Titolo Portlet";
    public $config=array(
        'iconPlus'=>true,
        'iconEdit'=>true
    );
    public function run(){
Out::codice("itaGo('ItaCall','', {asyncCall:true,bloccaui:false,event:'openpo
rtlet',context:'$this->id',model:'$this->model'});");
    }
}
?>
```

Sostituiremo:

- il **NomePortlet** con il nome del portlet che stiamo creando

- il NomeElencoPortlet con il nome dell'elenco portlet che avvieremo es. proElencoProvaPortlet
 - la Descrizione Portlet con la descrizione del portlet ( la descrizione verrà visualizzata nell'elenco di portlet che possono essere inseriti)

- il Titolo Portlet con il titolo del portlet che creeremo (anch'esso visibile nell'elenco portlet)

Note.

In alternativa copiamo un portlet presente e sostituiamo ciò che serve.

## Aggiunta a Menu del Portlet

Una volta creato il portlet, dobbiamo aggiungere ai menu il portlet appena creato:

- 1. Andiamo quindi in **Gestione Menu** su itaEngine e cerchiamo e apriamo il menu con codice: "PT\_MEN"
- 2. Aggiungiamo in sequenza (o dove si vuole) il nome del nuovo Menu e valorizziamo i seguenti campi:
  - Codice: codice che assegneremo a questo portlet (solitamente PT\_NomePortlet o Abbreviazione)
  - Descrizione
  - Sequenza
  - Categoria: Portlet
  - Model: il nome del portlet appena creato, es. "proProvaPortlet"
  - **POST** e **Visualizza** (non necessariamente)
- 3. Confermiamo e Aggiungiamo.

## **Creazione del Portlet**

Sul generator creeremo il nuovo portlet:

## Es.

Nome univoco element: proElencoProvaPortlet Tipo modello: Form Colonne elemento: 1

| Nome attributo | Valore attributo                  |
|----------------|-----------------------------------|
| action         | <pre>#proElencoProvaPortlet</pre> |

Non è necessario nessun'altro attributo.

Dopo di che creeremo sul generator il portlet.

From: https://wiki.nuvolaitalsoft.it/ - **wiki** 

Permanent link: https://wiki.nuvolaitalsoft.it/doku.php?id=sviluppo:portlet&rev=1364397162

Last update: 2018/03/19 10:45

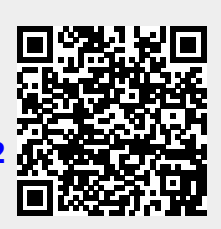